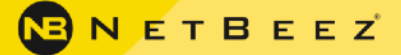

#### Operational Guidelines and Tools for Network Testing

by Tony Fortunato

When it comes to network testing, the most efficient methodology and tools is the formula for success. When under pressure, a technician may loose focus or skip important steps. In this document, I will help you build your toolbox and methodology. To keep this document as concise as possible, I took a high level approach to better explain every tool and layer along the way.

ΨΠ

#### Introduction

These five layers from the OSI Model are the best way to visualize what areas to cover. Each layer correlates to a network function, not necessarily a physical device. In most cases, multiple layers can cover a single physical device. For example, a router with NAT configured, will cover the Physical, Data Link, Network and Transport Layers. Regardless of which layers are covered by that device, you should still ensure that every layer is tested and monitored from the bottom up.

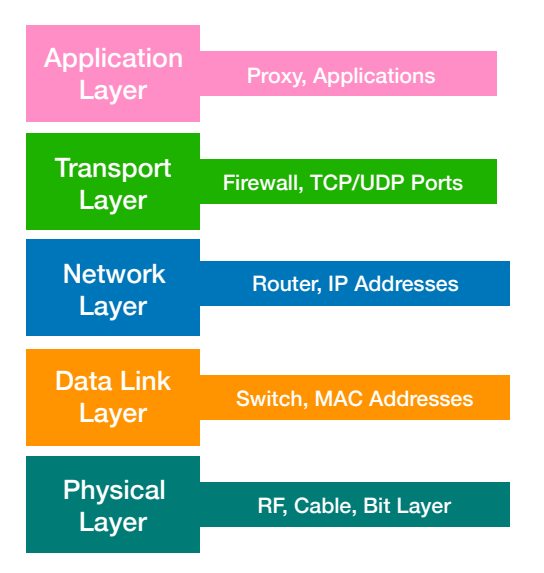

# Layer 1: Cable Testers and Spectrum Analyzers

When I present, I sarcastically say, "If it can electrocute, blind, burn or hang you, it's layer one". In some cases, this is the most straightforward layer since most of this layer is something you can physically touch, feel or see. At this layer, I am referring to cable testers and spectrum analyzers. A time-domain reflectometer (TDR) is an electronic instrument use to characterize and locate faults in twisted pair wire. It can also be used to locate discontinuities along an electrical path. The equivalent device for an optical fiber is referred to as an optical time-domain reflectometer.

There is a difference between cable certification tools and testing tools so take the time to figure out what you have. Check your network equipment documentation since some switches can perform simple TDR tests.

| Dexter# test cable-diagnostics t <u>dr int</u> g2/0/1<br>TDR test started on interface Gi2/0/1<br>A TDR test can take a few seconds to run on an interface<br>Use 'show cable-diagnostics t <u>dr</u> ' to read the TDR results.<br>Dexter# <u>sh cable-diagnostics tdr int g2/0/1</u><br>TDR test last run on: July 11 09:27:40 |       |            |                  |             |             |  |  |  |  |  |
|----------------------------------------------------------------------------------------------------|-------|------------|------------------|-------------|-------------|--|--|--|--|--|
| Interface                                                                                                    | Speed | Local pair | Pair length      | Remote pair | Pair status |  |  |  |  |  |
| Gi2/0/1                                                                                                    | 1000M | Pair A     | 42 +/- 10 meters | Pair A      | Normal      |  |  |  |  |  |
|                                                                                                    |       | Pair B     | 42 +/- 10 meters | Pair B      | Normal      |  |  |  |  |  |
|                                                                                                    |       | Pair C     | 42 +/- 10 meters | Pair C      | Normal      |  |  |  |  |  |
|                                                                                                    |       | Pair D     | 42 +/- 10 meters | Pair D      | Normal      |  |  |  |  |  |

FIGURE 1 - The image above is an example from a Cisco 3750 'show cable-diagnostic" output.

A physical inspection is also recommended to ensure that the cable isn't physically damaged. Below are various examples of problems I have come across in the field to look out for.

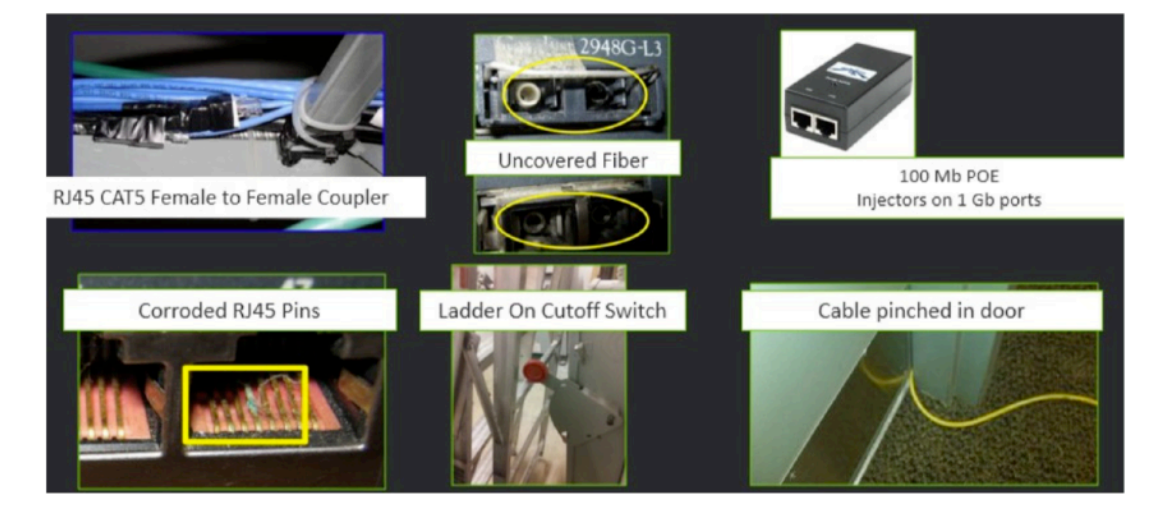

It also pays to use your network monitoring system or equipment CLI commands to help identify ports that may have physical layer issues. This technique is invaluable when troubleshooting issues at remote sites.

| Dexter# show interface count error |            |           |         |        |        |           |              |  |  |
|------------------------------------|------------|-----------|---------|--------|--------|-----------|--------------|--|--|
| Port                               | Single-Col | Multi-Col | Late-Co | I Exce | ss-Col | Carri-Sen | Runts Giants |  |  |
| Gi2/0/1                            | 0          | 0         | 0       | 0      | 0      | 0         | 0            |  |  |
| Gi2/0/2                            | 0          | 0         | 0       | 0      | 0      | 0         | 0            |  |  |
| Gi2/0/3                            | 0          | 0         | 0       | 0      | 0      | 0         | 0            |  |  |
| Gi2/0/4                            | 0          | 0         | 0       | 0      | 0      | 0         | 0            |  |  |
| Gi2/0/5                            | 0          | 0         | 0       | 0      | 0      | 0         | 0            |  |  |
| Gi2/0/6                            | 0          | 0         | 0       | 0      | 0      | 0         | 0            |  |  |
| Gi2/0/7                            | 0          | 0         | 0       | 0      | 0      | 0         | 0            |  |  |
| Gi2/0/8                            | 14688      | 9184      | 0       | 0      | 0      | 0         | 0            |  |  |
| Gi2/0/9                            | 0          | 0         | 0       | 0      | 0      | 0         | 1            |  |  |
| Gi2/0/10                           | 0 0        | 0         | 0       | 0      | 0      | 0         | 0            |  |  |
| Gi2/0/11                           | 1 801      | 28636     | 13966   | 193    | 0      | 0         | 0            |  |  |
| Gi2/0/12                           | 20         | 0         | 0       | 0      | 0      | 0         | 0            |  |  |
| Gi2/0/1:                           | 30         | 0         | 0       | 0      | 0      | 0         | 0            |  |  |
| Gi2/0/1-                           | 4 204      | 61        | 0       | 0      | 0      | 0         | 0            |  |  |

FIGURE 2 - The output below is an example from the "show interface count error" on a Cisco 3750.

Lastly, don't forget about interface speed and duplex mismatches. It is important to check your port settings are configured versus what the actual speed and duplex is. Switchminer (http://switchminer.sourceforge.net) is a great free open source tool to will query your switch and display your speed, duplex, and errors.

# Layer 2: MAC Addresses

This layer involves devices and tools that recognize a MAC address. A big part of this is identifying what port devices reside on. SwitchMiner and similar applications can produce a table or report of MAC addresses and their corresponding port location.

| 9 |                       |                      |              |        |       |             | Dexter - Sw | vitch Miner       |    |
|---|-----------------------|----------------------|--------------|--------|-------|-------------|-------------|-------------------|----|
|   | File Edit View Window | w Help               |              |        |       |             |             |                   |    |
|   |                       | 0                    |              |        |       |             |             |                   |    |
| 5 | witch 10.44.10.37     | Routers(s)           | Community(s) | public |       | Go 🚺        | Discovery   | Consolidate Ping  | Sv |
|   | Dexter x              |                      |              |        |       |             |             |                   |    |
| Γ | Interface Name        | Description          | Operatio     | onal 🔻 | Speed | Admin Speed | Port Duplex | Admin Port Duplex |    |
|   | GigabitEthernet2/0/1  | Cable D - 2940 G0/1  | up           | )      | 1000  | auto        | full        | full              |    |
|   | GigabitEthernet2/0/2  |                      | up           | )      | 1000  | auto        | full        | full              |    |
|   | GigabitEthernet2/0/3  |                      | dow          | vn     | 10    | auto        |             | auto              | 1  |
|   | GigabitEthernet2/0/4  |                      | dow          | vn     | 10    | auto        |             | auto              |    |
|   | GigabitEthernet2/0/5  | Cable P - Tonys Desk | dow          | n      | 1000  | auto        |             | auto              | 1  |
|   | GigabitEthernet2/0/6  |                      | dow          | n      | 10    | auto        |             | auto              |    |

Wireshark (http://www.wireshark.org) or your favorite protocol analyzer is a great way to identify MAC addresses and any layer 2 related issues.

Things to look for range from security like ARP flooding, spoofing and man in the middle attacks on performance related issues like load balancing, flooding and Spanning Tree.

# Layer 3: Ping and Traceroute

This is the most well-referenced layer since it covers tools like ping and traceroute. This layer can get quite involved so let's start with the basics.

Good old ping is used to test reachability as well as response time. It is important to note that ping uses ICMP and will typically default to a small payload and allows IP fragmentation. When troubleshooting layer 3 problems, you should modify the default payload size to match your application packet size. Consider also disabling the IP layer fragmentation by setting the DF bit to true. This way, your test traffic is treated more like a TCP packet since most client operating systems do not allow IP fragmentation for TCP.

Traceroute is a similar utility that reports back the IP address and name of all layer 3 devices along the path to the destination device by increasing the IP time to live (TTL). The fragmentation tip mentioned earlier also applies to traceroute. You should have a TCP or UDP ping or traceroute tool, like <u>NetBeez</u>, which provides a browser-based interface for both of these tests.

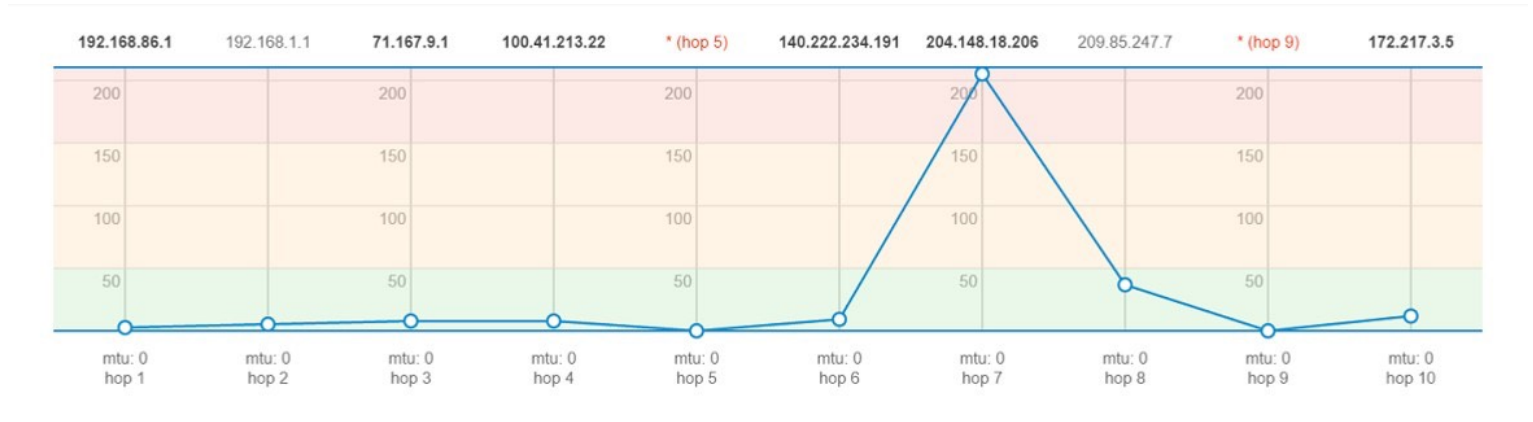

FIGURE 3 - Traceroute output from the NetBeez dashboard: For each traceroute hop, NetBeez reports round-trip-time, path-MTU, IP and fully-qualified domain name.

This is where things can get confusing since you are referencing a layer 4 port number but testing a layer 3 route. It can be very helpful to have a layer 3 tool that tests reachability and routing, where possible, and that allows you to modify the payload size and fragmentation. An added bonus would be a scheduling and reporting feature as well as alerts (syslog, email or log) when thresholds are exceeded.

## Layer 4: TCP and UDP

This layer involves TCP or UDP port numbers which imply that you need to know what port numbers your application uses. In some cases, it will be obvious. For example, a web-based application will use TCP port 80 or 443 by default. If using Chrome and QUIC it could be UDP port number 443 when communicating to various Google sites. Try out the windows netstat -b command from an elevated command prompt. Currports (http:// www.nirsoft.net/utils/cports.html) is a free, portable, Windows GUI based application that will provide the same information as netstat -b with extra features.

| G1                                            | Administrator: Command Prompt        |                      | - |  | × |  |  |  |  |
|-----------------------------------------------|--------------------------------------|----------------------|---|--|---|--|--|--|--|
| C:\Windows\system32>netstat -b -n             |                                      |                      |   |  |   |  |  |  |  |
| Active Connections                            |                                      |                      |   |  |   |  |  |  |  |
| Proto Local Address<br>TCP 10.44.10.176:55527 | Foreign Address<br>172.217.1.174:443 | State<br>ESTABLISHED |   |  |   |  |  |  |  |
| TCP 10.44.10.176:55537                        | 209.85.147.188:5228                  | ESTABLISHED          |   |  |   |  |  |  |  |
| TCP 10.44.10.176:55613                        | 10.44.10.56:80                       | ESTABLISHED          |   |  |   |  |  |  |  |
| TCP 10.44.10.176:55705                        | 10.44.10.94:5900                     | ESTABLISHED          |   |  |   |  |  |  |  |
| IVNCVIewer.exel                               |                                      | TTUE HATT            |   |  |   |  |  |  |  |

At Layer 4 you need tools or methodologies that measure the time between the TCP SYN and SYN ACK. This is also referred to as the 'TCP connect time'.

The screenshot below is from Wireshark and illustrates a TCP connect time of 14 ms.

| File | Edit View Go        | Capture Analyze            | Statistics Telephony        | Wireless Tools      | Help                      |
|------|---------------------|----------------------------|-----------------------------|---------------------|---------------------------|
| (p.  | addr eq 10.99.10.11 | 10 and ip.addr eq 172.217. | 2.174) and (tcp.port eq 560 | 047 and tcp.port eq | 443)                      |
| No.  | Time                | Source                     | Destination                 | Length Protocol     | Info                      |
| Г    | 55 0.000            | 10.99.10.110               | 1/2.21/.2.1/4               | 66 TCP              | 56047 → 443 [SYN] Seq=0   |
|      | 58 0.014            | 172.217.2.174              | 10.99.10.110                | 66 TCP              | 443 → 56047 [SYN, ACK] Si |
| 1    | 60 0.000            | 10.99.10.110               | 172.217.2.174               | 54 TCP              | 56047 → 443 [ACK] Seq=1.  |

As mentioned with traceroute and ping, having a scheduling option would be very helpful. NetBeez provides reporting and scheduling for their HTTP checks. The screenshot below is from NetBeez's dashboard.

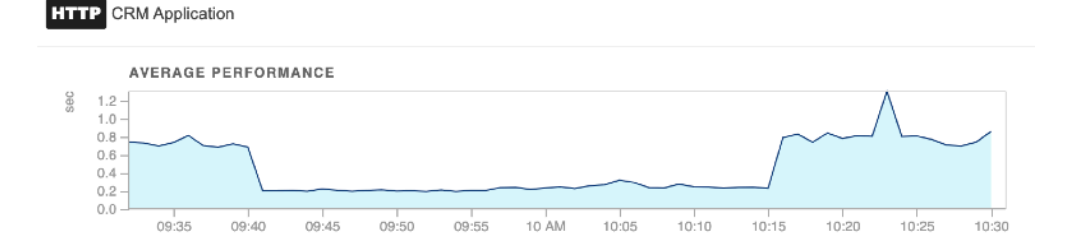

#### Layer 7: Performance Measurement

This is the application layer where we focus on measuring performance and other application related issues. The most straightforward way of doing this is to capture the packets of a real client running a real application on your real network. The reason why I emphasize the word 'real' is because one option at this layer is to use products that simulate or model your applications. While there isn't anything wrong with this I prefer real data. After you capture your packets, analyze the command and response delta times. One technique to make is easier is to filter on the IP and TCP port number (or conversation) combination.

In the screenshot below you can see the response took 68 ms to reply (65 + 3).

| 9 0.000  | 10.44.10.176   | 74.208.236.106 | <b>576 HTTP</b> | GET /networking/networking.htm HTTP/1.1                       |
|----------|----------------|----------------|-----------------|---------------------------------------------------------------|
| 15 0.065 | 74.208.236.106 | 10.44.10.176   | 60 TCP          | $80 \rightarrow 60499 \; [ACK]$ Seq=1 Ack=523 Win=30272 Len=0 |
| 16 0.003 | 74.208.236.106 | 10.44.10.176   | 213 HTTP        | HTTP/1.1 304 Not Modified                                     |

You can include performance at this layer (as well as layer 1).

If you use Microsoft Message Analyzer, you can also see which service is associated to a packet.

| + 4 128 | 2017-10-15T14:52:06.2478299 | vncviewer.exe | 10.44.10.186 | 10.44.10.94    |
|---------|-----------------------------|---------------|--------------|----------------|
| + 130   | 2017-10-15T14:52:06.4526213 | System        | 10.44.10.94  | 10.44.10.186   |
| + 🔒 131 | 2017-10-15T14:52:09.1422643 | iexplore.exe  | 10.44.10.186 | 108.174.10.10  |
| + 132   | 2017-10-15T14:52:09.1447934 | iexplore.exe  | 10.44.10.186 | 74.208.236.106 |
| + 133   | 2017-10-15T14:52:09.1448330 | iexplore.exe  | 10.44.10.186 | 74.208.236.106 |

This is where many of the Application Performance Measurement tools come into play, as well as some of the protocol analyzers that provide advanced reporting. One example of automation tools that can measure response time is Apptimer (https://www.passmark.com/products/apptimer.htm). Another powerful web analysis method is using the Developer Tools in Internet Explorer or Chrome, as show here below.

| 🕞 🚹 Elements Console So                                                   | urces Ne      | twork Perfor | rmance Mer        | mory Applicatio | on Security Audit | S             | :      |  |
|---------------------------------------------------------------------------|---------------|--------------|-------------------|-----------------|-------------------|---------------|--------|--|
| ● 🛇 🕎 Q, 🗹 Preserve log 🗆 Disable cache 🛛 Online 🔻 🛓 🛓                    |               |              |                   |                 |                   |               |        |  |
| Filter Hide data URLs All XHR JS CSS Img Media Font Doc WS Manifest Other |               |              |                   |                 |                   |               |        |  |
| 20 ms 40 ms 60 ms                                                         | 80 ms         | 100 ms 120   | 0 ms 140 m        | is 160 ms       | 180 ms 200 ms     | 220 ms 240 ms | 260 ms |  |
|                                                                           |               |              |                   |                 |                   |               |        |  |
|                                                                           |               |              |                   |                 |                   |               |        |  |
| Name                                                                      | Sta           | Туре         | Initiator         | S Time          | Waterfall         |               |        |  |
| branding.css                                                              | 200           | stylesheet   | branding          | ( 2 ms          |                   | C C           |        |  |
| analytics.js                                                              | 307           |              | (index):537       | 0 3 ms          |                   | •             |        |  |
| analytics.js                                                              | 200           | script       | analytics.js      | ( 1 ms          |                   | 1             |        |  |
| collect?v=1&_v=j79&a=327108837&t=p                                        |               | analytics.j  | 0 1 ms            |                 |                   | 1             |        |  |
| collect?v=1&_v=j79&a=327108837&t=p                                        | ag 200        | gif          | collect           | 1 49 ms         | ÷                 |               | 0      |  |
| 22 requests   318 B transferred   192 K                                   | Finish: 256 m | s DOMConte   | entLoaded: 161 ms | Load: 260 ms    |                   |               |        |  |

#### Detect Network Problems Before Users Do.

**Request A Demo** 

# **About Tony Fortunato**

Tony Fortunato is a Sr. Network Performance Specialist with The Technology Firm who has been, designing, implementing, and troubleshooting networks since 1989 as well as customized training. Tony can be reached via www.thetechfirm.com.

## **About NetBeez**

NetBeez, Inc. is a network performance monitoring company delivering a scalable monitoring solution that continuously simulates user connectivity on Ethernet and WiFi networks. Dedicated hardware sensors or software agents simulate end users and enable proactive identification and troubleshooting of complex network issues, helping to significantly reduce IT's time to resolution. For more information, visit **https://www.netbeez.net** or follow us on Twitter at **@NetBeez**.

© Copyright NetBeez 2019. All trademarks, service marks and trade names referenced in this material are the property of their respective owners.